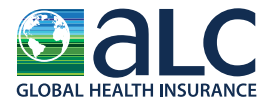

## STEP 1

Download and open the attachment (**message.html**), which will connect you with IMG's secure email portal:

| 218 KB                                                                                                    | · •                                                                                                    |                                                                                                    |                                                                                                    |                                                                                                    |                                                                                               |                                                                                                 |
|----------------------------------------------------------------------------------------------------|----------------------------------------------------------------------------------------------------|----------------------------------------------------------------------------------------------------|----------------------------------------------------------------------------------------------------|----------------------------------------------------------------------------------------------------|-----------------------------------------------------------------------------------------------|-------------------------------------------------------------------------------------------------|
| ou've received an encrypte                                                                                              | d message from the <b>ALC secure messagi</b>                                                                                                    | ng system.                                                                                                    |                                                                                                    |                                                                                                    |                                                                                               |                                                                                                 |
| view your message:                                                                                                    |                                                                                                    |                                                                                                    |                                                                                                    |                                                                                                    |                                                                                               |                                                                                                 |
| ve and open the attachme                                                                                                | nt (message.html), and follow the instruc                                                                                                    | tions.                                                                                                    |                                                                                                    |                                                                                                    |                                                                                               |                                                                                                 |
| 3n in using the following e                                                                                             | mail address: johndoe1234@example.co                                                                                                    | <u>m</u>                                                                                                    |                                                                                                    |                                                                                                    |                                                                                               |                                                                                                 |
| l information in this comm<br>cret information entitled t<br>stribution, copyright of thi<br>e sender by return email a | unication, including attachments, is strict<br>o protection and/or exempt from disclos<br>s communication, and/or any action take<br>nd delete this communication and its att. | y confidential and intended solely for c<br>ure under applicable law. If you are nc<br>n or omitted to be taken in reliance up<br>Ichments from your computer system. | delivery to and authorized use b<br>ot the intended recipient, pleas<br>on it, is unauthorized and may | ıy intended recipient, and may<br>e do not read, distribute or tal<br>oe unlawful If you have receive | contain privileged, confident<br>e action in reliance upon th<br>d this communication in erro | tial, proprietary, and/or trade<br>is message, Any review, use,<br>r, please immediately notify |
| Message encryption by M                                                                                                 | crosoft Office 365                                                                                                    |                                                                                                    |                                                                                                    |                                                                                                    |                                                                                               |                                                                                                 |
|                                                                                                    |                                                                                                    |                                                                                                    |                                                                                                    |                                                                                                    |                                                                                               |                                                                                                 |

As you open the attachment, please follow the instructions.

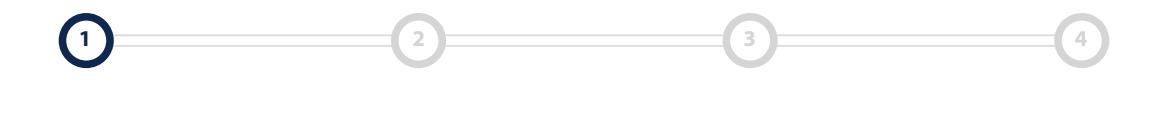

GLOBAL peace of mind®

Chanctonfold Barn, Chanctonfold, Horsham Road, Steying BN44 3AA | Phone: +44 (0) 330 333 6686 | Email: claims@alchealth.com

### WWW.ALCHEALTH.COM

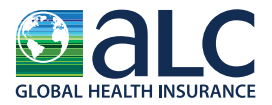

**STEP 2** 

Select "Use a one-time **passcode**." **—**———

| IMG Secure Email Portal                     |                                                                   |
|---------------------------------------------|-------------------------------------------------------------------|
| ncrypted message                            |                                                                   |
| rom                                         |                                                                   |
| irstName.LastName@alchealth.com             |                                                                   |
| o<br>ohndoe1234@example.com                 |                                                                   |
| o view the message, sign in with a Microsof | account, your work or school account, or use a one-time passcode. |
| → Sign in                                   |                                                                   |
| ➔ Use a one-time passcode                   | <                                                                 |
| Message encryption by Microsoft Office 36   |                                                                   |
|                                             |                                                                   |

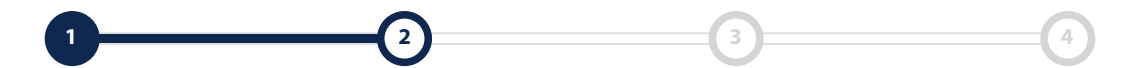

GLOBAL peace of mind®

Chanctonfold Barn, Chanctonfold, Horsham Road, Steying BN44 3AA | Phone: +44 (0) 330 333 6686 | Email: claims@alchealth.com

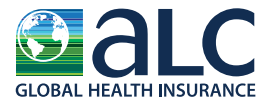

### **STEP 3a**

The one-time passcode will be sent to the email address where you received the secure email. Once you receive the passcode, enter it into the blank field and select **"Continue."** 

| e sent a one-time passcode to Johndoe1234@example.com se check your email, enter the one-time passcode, and click "Continue." one-time passcode will expire in 15 minutes                                                                                                    | G Secure Email Portal                                                                                                   |  |
|----------------------------------------------------------------------------------------------------|----------------------------------------------------------------------------------------------------|--|
| e sent a one-time passcode to Johndoe1234@example.com se check your email, enter the one-time passcode, and click "Continue." one-time passcode will expire in 15 minutestime passcode: -time passcode: -time passcode in for 12 hours. Continue -treceive the one-time passcode? Check your spam folder or get another one -time passcode. =ssage encryption by Microsoft Office 365 |                                                                                                    |  |
| se check your email, enter the one-time passcode, and click "Continue." one-time passcode will expire in 15 minutestime passcode:                                                                                                    | e sent a one-time passcode to <u>Johndoe1234@example.com</u>                                                            |  |
| -time passcode:                                                                                                    | se check your email, enter the one-time passcode, and click "Continue."<br>one-time passcode will expire in 15 minutes. |  |
| This is a private computer. Keep me signed in for 12 hours.  Continue  't receive the one-time passcode? Check your spam folder or get another one -time passcode.  essage encryption by Microsoft Office 365                                                                                                    | -time passcode:                                                                                                    |  |
| Continue ''t receive the one-time passcode? Check your spam folder or <u>get another one-time passcode</u> . essage encryption by Microsoft Office 365                                                                                                    | This is a private computer. Keep me signed in for 12 hours.                                                             |  |
| i't receive the one-time passcode? Check your spam folder or <u>get another one -time passcode</u> .                                                                                                    | Continue                                                                                                    |  |
| essage encryption by Microsoft Office 365                                                                                                    | of treceive the one-time passcode? Check your spam folder or get another one -time passcode.                            |  |
| ×*                                                                                                    | essage encryption by Microsoft Office 365                                                                               |  |
| LIMG <sup>®</sup>                                                                                                    | ĴIMG <sup>®</sup>                                                                                                    |  |
|                                                                                                    |                                                                                                    |  |

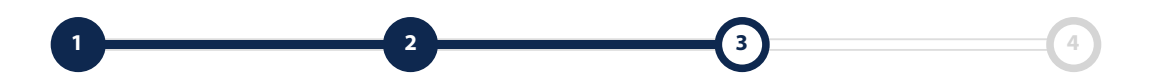

GLOBAL peace of mind®

Chanctonfold Barn, Chanctonfold, Horsham Road, Steying BN44 3AA | Phone: +44 (0) 330 333 6686 | Email: claims@alchealth.com

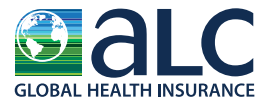

### STEP 3b

The one-time passcode will be sent to the email address where you received the secure email. Once you receive the passcode, enter it into the blank field and select **"Continue."** 

Your one-time passcode to view the message Inbox ×

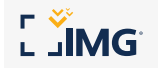

Here is your one-time passcode

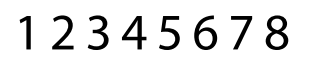

To view your message, enter the code in the web page where you requested it. NOTE: This one-time passcode expires 15 minutes after it was requested.

Don't want to use one-time passcode every time you get a protected message? Use your email address to <u>create a Microsoft account.</u>

This message is automatically generated. Please don't reply to it.

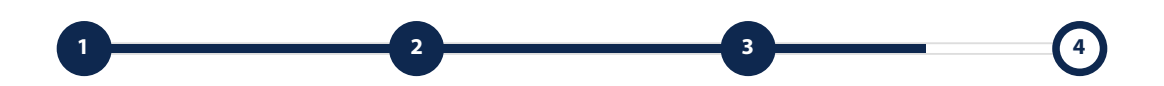

GLOBAL peace of mind®

Chanctonfold Barn, Chanctonfold, Horsham Road, Steying BN44 3AA | Phone: +44 (0) 330 333 6686 | Email: claims@alchealth.com

### W W W . A L C H E A L T H . C O M

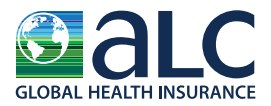

**STEP 4** 

Access the secured message.

| ecure]                                                                                                    |                                                                                                    |
|----------------------------------------------------------------------------------------------------|----------------------------------------------------------------------------------------------------|
| rom                                                                                                    |                                                                                                    |
| <u>irstName.LastName@alchealth.com</u>                                                                                                    |                                                                                                    |
| Го                                                                                                    |                                                                                                    |
| Johndoe1234@example.com                                                                                                    |                                                                                                    |
| Lorem ipsum dolor sit amet, consectetur adipiscing elit. sed do eiusmod                                                                                                    | tempor incididunt ut labore et dolore magna aligua. Ut enim ad minim veniam, guis nostrud exercitation ullamco laboris nisi ut aliguip                                                                                                    |
| ex ea commodo consequat. Duis aute irure dolor in reprehenderit in volu                                                                                                    | uptate velit esse cillum dolore eu fugiat nulla pariatur. Excepteur sint occaecat cupidatat non proident, sunt in culpa qui officia deserunt                                                                                                    |
| mollit anim id est laborum.                                                                                                    |                                                                                                    |
|                                                                                                    |                                                                                                    |
|                                                                                                    |                                                                                                    |
| All information in this communication, including attachments, is stric                                                                                                    | tly confidential and intended solely for                                                                                                    |
| All information in this communication, including attachments, is stric<br>delivery to and authorized use by intended recipient, and may contain pri                                                                                                    | tly confidential and intended solely for<br>ivileged, confidential, proprietary, and/or                                                                                                    |
| All information in this communication, including attachments, is stric<br>Jelivery to and authorized use by intended recipient, and may contain pri<br>rade secret information entitled to protection and/or exempt from discl                                                                                                    | tly confidential and intended solely for<br>ivileged, confidential, proprietary, and/or<br>ssure under applicable law. If you are not                                                                                                    |
| All information in this communication, including attachments, is strict<br>delivery to and authorized use by intended recipient, and may contain pri<br>trade secret information entitled to protection and/or exempt from discle<br>the intended recipient, please do not read, distribute or take action in reli-                                                                                                    | tly confidential and intended solely for<br>ivileged, confidential, proprietary, and/or<br>osure under applicable law. If you are not<br>ance upon this message. Any review, use,                                                                                                    |
| All information in this communication, including attachments, is strict<br>delivery to and authorized use by intended recipient, and may contain pri<br>trade secret information entitled to protection and/or exempt from discle<br>the intended recipient, please do not read, distribute or take action in reli-<br>distribution, or copying of this communication, and/or any action taken                                                                                                    | tly confidential and intended solely for<br>ivileged, confidential, proprietary, and/or<br>ssure under applicable law. If you are not<br>ance upon this message. Any review, use,<br>or omitted to be taken in reliance upon<br>munication is order alease immediately.                                           |
| All information in this communication, including attachments, is strict<br>delivery to and authorized use by intended recipient, and may contain pri<br>trade secret information entitled to protection and/or exempt from discle<br>the intended recipient, please do not read, distribute or take action in reli-<br>distribution, or copying of this communication, and/or any action taken<br>it, is unauthorized and may be unlawful. If you have received this com<br>partify the sector by the read and the table table to be computed this com- | tly confidential and intended solely for<br>ivileged, confidential, proprietary, and/or<br>osure under applicable law. If you are not<br>ance upon this message. Any review, use,<br>or omitted to be taken in reliance upon<br>munication in error, please immediately<br>strachments from your computer system  |
| All information in this communication, including attachments, is strict<br>delivery to and authorized use by intended recipient, and may contain pri<br>trade secret information entitled to protection and/or exempt from discle<br>the intended recipient, please do not read, distribute or take action in reli-<br>distribution, or copying of this communication, and/or any action taken<br>it, is unauthorized and may be unlawful. If you have received this com<br>notify the sender by return email and delete this communication and its a   | tly confidential and intended solely for<br>ivileged, confidential, proprietary, and/or<br>osure under applicable law. If you are not<br>ance upon this message. Any review, use,<br>or omitted to be taken in reliance upon<br>munication in error, please immediately<br>attachments from your computer system. |

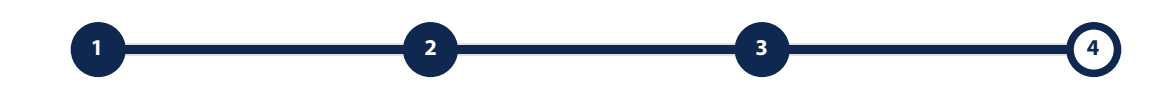

GLOBAL peace of mind.

Chanctonfold Barn, Chanctonfold, Horsham Road, Steying BN44 3AA | Phone: +44 (0) 330 333 6686 | Email: claims@alchealth.com

#### WWW.ALCHEALTH.COM